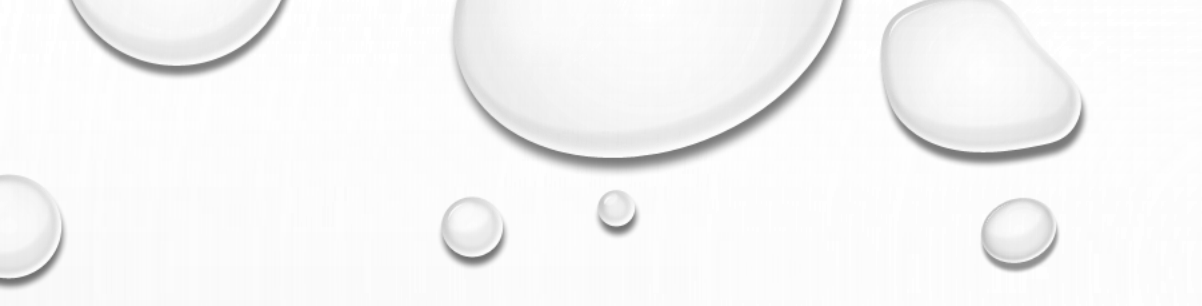

# SPAGGIARI

AGGIORNAMENTI

0

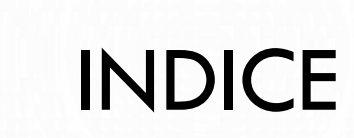

- 1. CLASSEVIVA ASSEGNAZIONE COMPITI- RESTITUZIONE COMPITI AULA VIRTUALE – CREAZIONE AULA
- 2. AULA VIRTUALE FUNZIONALITA' DEI GRUPPI
- 3. AULA VIRTUALE LEZIONI REGISTRARE LE PRESENZE IN AULA
- 4. AULA VIRTUALE TEST
- 5. AULA VIRTUALE- MATERIALI
- 6. AULA VIRTUALE LIVE FORUM
- 7. AULA VIRTUALE MESSAGGI

#### 1. CLASSEVIVA ASSEGNAZIONE COMPITI RESTITUZIONE COMPITI

- ACCEDERE A MATERIALI PER LA DIDATTICA
   NEL REGISTRO ELETTRONICO
- SELEZIONARE COMPITI
- SELEZIONARE +
- DESCRIVERE IL COMPITO E AGGIUNGERE IL
  FILE
- SI CREA UNA SEZIONE
- ABBINARE ALLA CLASSE
- GLI STUDENTI NELLA LORO SEZIONE COMPITI SCARICHERANNO LA VERIFICA E LA CARICHERANNO DOPO AVERLA SVOLTA
- SELEZIONANDO ALLEGATI ALUNNI, SI POTRANNO SCARICARE LE VERIFICHE E INVIARE UN MESSAGGIO

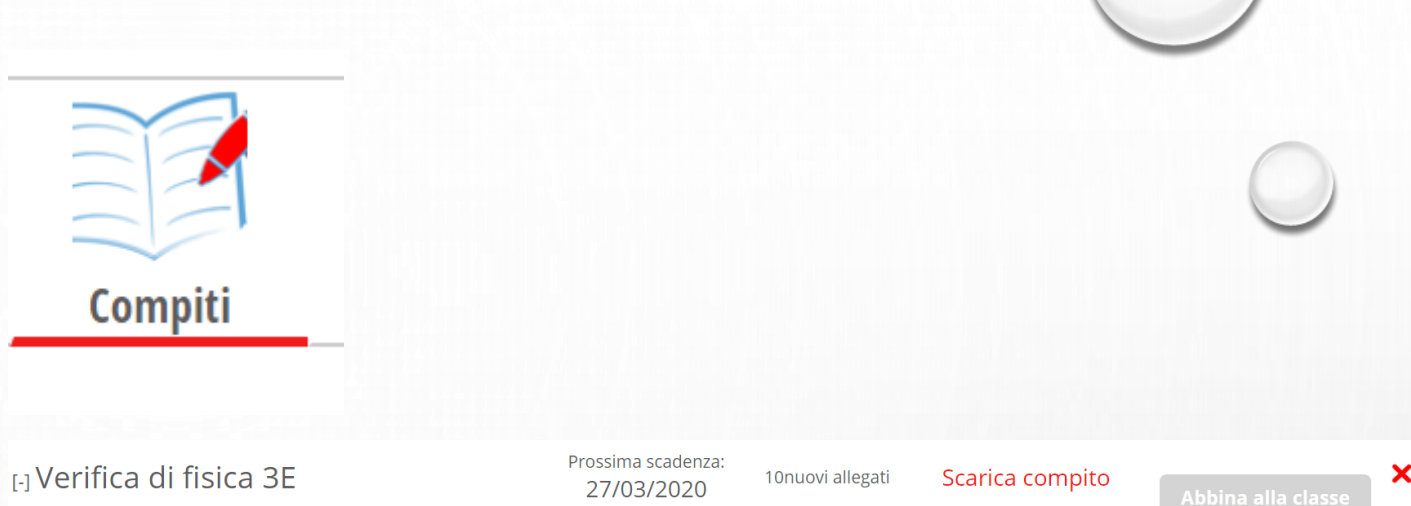

| /erifica di fisica 3E                                                                           | Prossima scadenza:<br>27/03/2020 | 10nuovi allegati  | Scarica compito | Abbina alla classe | > |
|-------------------------------------------------------------------------------------------------|----------------------------------|-------------------|-----------------|--------------------|---|
| 3E LICEO DELLE SCIENZE UMANE OPZ.<br>ECONOMICO SOCIAL - I.I.S.S. FABIO BESTA<br>LICEO<br>FISICA | Data scadenza:<br>27/03/2020     | 10 nuovi allegati | Allegati Alunni | in agenda          | × |

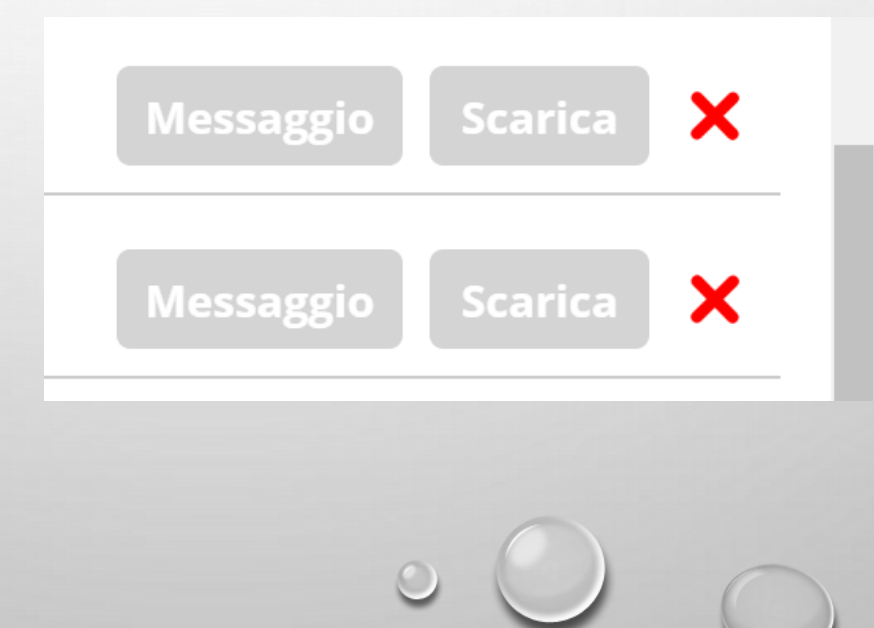

#### AULA VIRTUALE – CREAZIONE AULA

- PER CLASSE VIRTUALE S'INTENDE IL
   DOCENTE DELLA DISCIPLINA E LA CLASSE
- PER CREARE UNA NUOVA CLASSE
   SELEZIONARE +
- SI APRE UNA SCHERMATA
- SI CONSIGLIA AI DOCENTI NON ABILITARE L'ISCRIZIONE A QUEST'AULA PER POI ISCRIVERLI LORO
- PER ISCRIVERE GLI STUDENTI SELEZIONA CONFIGURA - AGGIUNGI – COMPILARE IL CAMPO PERSONE INDICANDO LA CLASSE E SELEZIONARE + ACCANTO AL NOME DI OGNI STUDENTE

|             | Nome aula                                                                          |
|-------------|------------------------------------------------------------------------------------|
| _           | 5G FISICA                                                                          |
| A GI        | bilita l'iscrizione a quest'aula<br>utenti saranno in grado di iscriversi all'aula |
| Aulla utili | zzata: Scegliere l'aula                                                            |

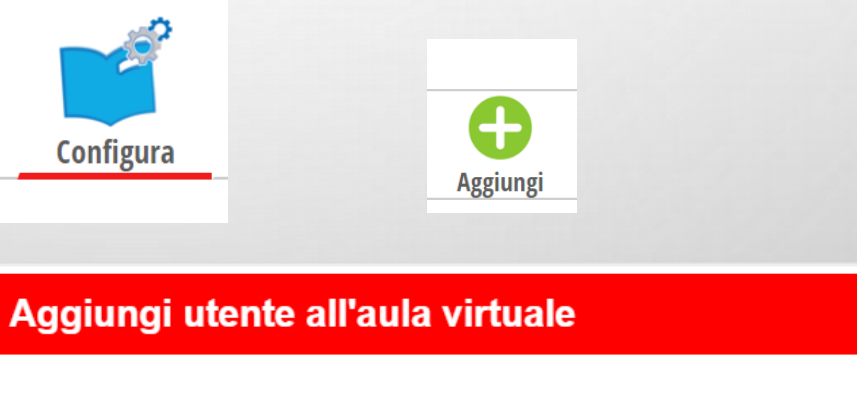

Persone

### 2. AULE VIRTUALI FUNZIONALITA' DEI GRUPPI

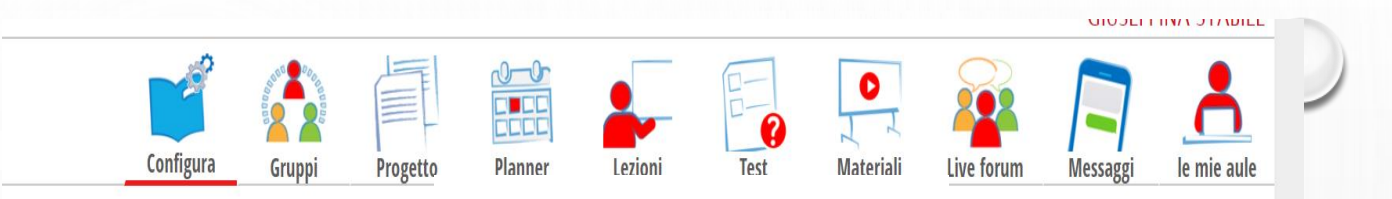

Forum gruppo

Aggiungi persone

Elimina gruppo

- GRUPPI
- SELEZIONANDO GRUPPI E' POSSIBILE CREARE TANTI GRUPPI QUANTI SONO GLI STUDENTI, INSERENDO IN OGNI GRUPPO IL SINGOLO STUDENTE SELEZIONANDO AGGIUNGI PERSONE
- ACCEDENDO A FORUM GRUPPO SI PUÒ VISUALIZZARE IL MATERIALE INVIATO DAGLI STUDENTI
- GLI STUDENTI VEDONO SOLO FORUM
   GRUPPO

## 3. AULA VIRTUALIE LEZIONI -REGISTRARE LE PRESENZE IN AULA VIRTUALE

L'AULA VIRTUALE FORNISCE LA POSSIBILITA' DI REGISTRARE LA PRESENZA O L'ASSENZA DELLO STUDENTE ALLA LEZIONE A DISTANZA

- ANDARE SU LEZIONI
- NUOVA LEZIONE
- SI APRE LA FINESTRA E COMPILARLA
- E CONFERMARE
- NEL RIEPILOGO SARANNO INDICATE LE ASSENZE E LE PRESENZE

|                                                                                                    |                                  |                |                 |         |          |           |            | GIUSEPF                        | PINA STABILE    | -  |
|----------------------------------------------------------------------------------------------------|----------------------------------|----------------|-----------------|---------|----------|-----------|------------|--------------------------------|-----------------|----|
| Configu                                                                                                    | Ira Gruppi                       | Progetto       | Planner         | Lezioni | Test     | Materiali | Live forum | Messaggi                       | le mie aule     | -  |
|                                                                                                    |                                  |                |                 |         |          |           |            |                                |                 |    |
|                                                                                                    |                                  |                |                 |         |          |           |            | 0                              | E 22            | R  |
|                                                                                                    |                                  |                |                 |         |          |           | Nuo        | va lezione Le                  | ezioni Riepilog | go |
|                                                                                                    |                                  |                |                 |         |          |           |            |                                |                 |    |
|                                                                                                    |                                  |                |                 |         |          |           | _          |                                |                 |    |
| lezione                                                                                                    |                                  |                |                 |         |          |           |            |                                |                 | 3  |
| ata lezione                                                                                                    | 29-03-2020                       |                | Numero          | o ore 1 | <b>V</b> | - selezio | na la mat  | eria - 🔻                       |                 | 2  |
| l lezione<br>Data lezione<br>Laboratorio                                                                             | <b>29-03-2020</b><br>- seleziona | il laboratoric | Numero<br>D - T | o ore 1 | T        | - selezio | na la mat  | eria - ▼                       |                 | 3  |
| a lezione<br>)ata lezione<br>.aboratorio<br>Argomento                                                                | <b>29-03-2020</b><br>- seleziona | il laboratoric | Numero<br>D - V | o ore 1 | <b>v</b> | - selezio | na la mat  | eria - 🔻                       |                 | *  |
| l lezione<br>Data lezione<br>.aboratorio<br>Argomento                                                                | <b>29-03-2020</b> - seleziona    | il laboratoric | Numero<br>D - T | o ore 1 | •        | - selezio | na la mat  | eria - ▼                       |                 |    |
| Lezione<br>Data lezione<br>Laboratorio<br>Argomento                                                                  | <b>29-03-2020</b> - seleziona    | il laboratoric | Numero          | o ore 1 | •        | - selezio | na la mat  | eria - 🔻                       |                 | 2  |
| lezione<br>Data lezione<br>aboratorio<br>Argomento<br>Utenti che partecip<br>Tutti                                   | 29-03-2020<br>- seleziona        | il laboratoric | Numero          | o ore 1 | <b>v</b> | - selezio | na la mat  | eria - 🔻                       |                 |    |
| lezione<br>Data lezione<br>aboratorio<br>Argomento<br>Utenti che partecip<br>Tutti<br>Nessuno                        | 29-03-2020                       | il laboratoric | Numero          | o ore 1 | •        | - selezio | na la mat  | eria - 🔻                       | ĺ               |    |
| a lezione<br>Data lezione<br>Laboratorio<br>Argomento<br>Utenti che partecip<br>Tutti<br>Nessuno<br>Tutti gli studen | 29-03-2020                       | il laboratoric | Numero          | o ore 1 | <b>v</b> | - selezio | na la mat  | eria - 🔻<br>Assente<br>Assente |                 |    |

#### 4. AULA VIRTUALE TEST

ANCHE IL AULE VIRTUALI E' POSSIBILE CREARE UN TEST

- ACCEDERE AD AULE VIRTUALI
- TEST
- NUOVO TEST
- SI APRE UNA FINESTRA COMPILARLA
- NELLA PAGINA COMPARE LA VERIFICA
- SELEZIONARE IL PUNTO ? PER INSERIRE LE DOMANDE
- DOPO AVER CREATO IL TEST CLICCARE SU ASSEGNA –
   ASSEGNA TEST –
- SI APRE UNA FINESTRA COMPILARLA
- E' POSSIBILE ANCHE SCEGLIERE GLI STUDENTI A CUI INVIARLA
- AL TERMINE CLICCARE SU GO
- GLI STUDENTI TROVERANNO LA VERIFICA IN AULA VIRTUALI TEST

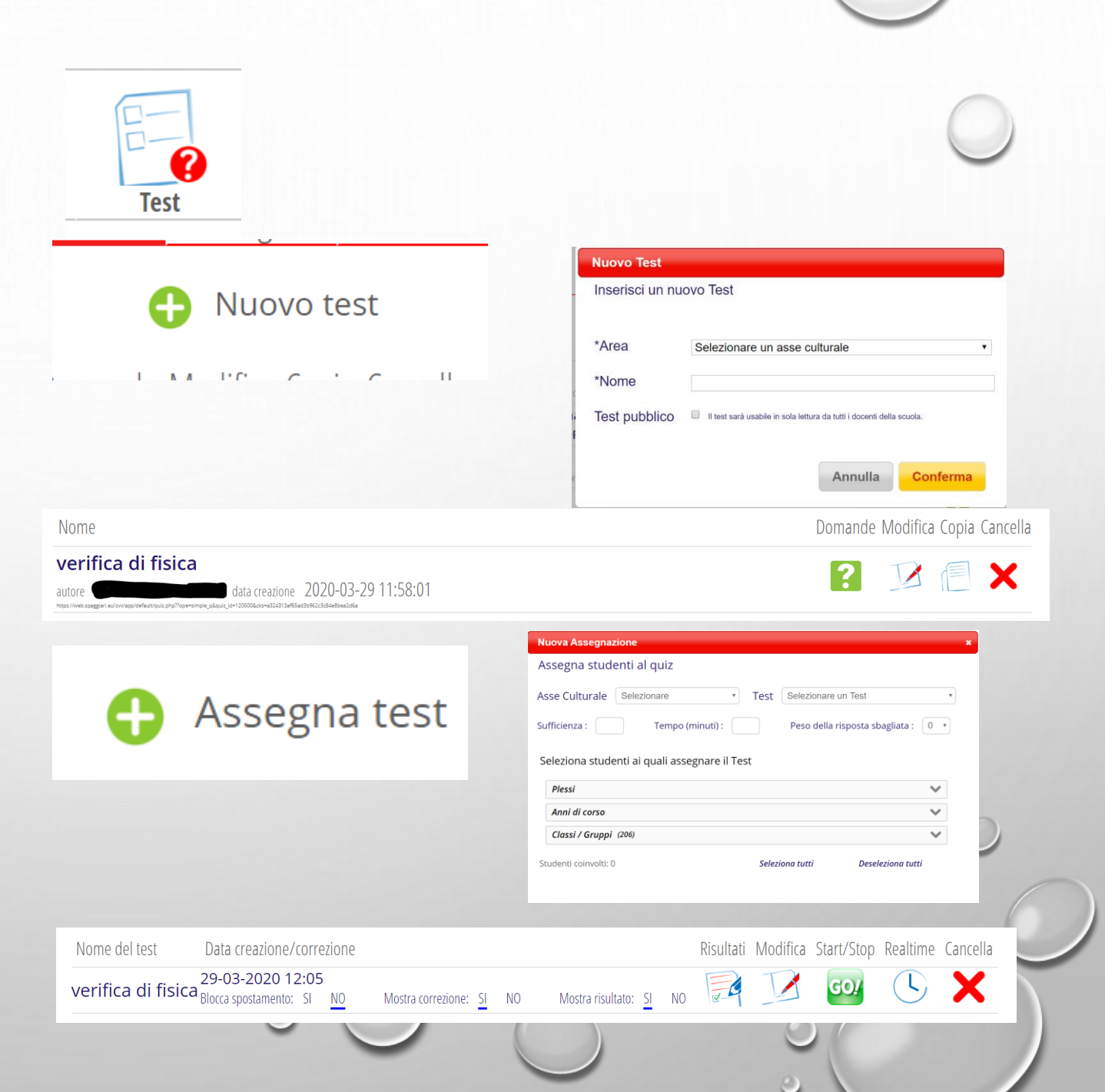

### 5. AULA VIRTUALE MATERIALI

I DOCENTI POSSONO CONDIVIDERE IL MATERIALE

<u>GLI STUDENTI</u> POSSONO INVIARE IL MATERIALE ANCHE IN QUESTA SEZIONE

IL MATERIALE INVIATO LO SI PUÒ VEDERE IN MATERIALE STUDENTI ED EVENTUALMENTE PUO' ANCHE ESSERE CONDIVISO SOLO DOPO L'AUTORIZZAZIONE DEL DOCENTE

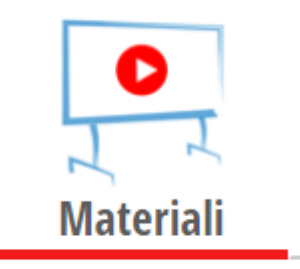

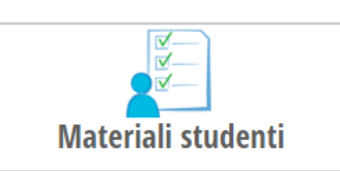

### 6. AULA VIRTUALE LIVE FORUM

CLASSEV/IVA

 $((\bullet))$ 

NELLA SEZIONE LIVE STREAMING SI APRE UNA FINESTRA.

DAL MENU' A TENDINA SI POSSONO VISUALIZZARE UNA SERIE DI PIATTAFORME.

SPAGGIARI HA STIPULATO UNA CONVENZIONE CON JIT.SI.

SI CLICCA CREA NUOVO

**AVVIA MEETING** 

IN AUTOMATICO SI AVVIA LA VIDEO CONFERENZA

NELLA FINESTRA ACCANTO SI VISUALIZZA IL LINK A CUI GLI STUDENTI ANDANDO IN AULE VIRTUALI – SEZIONE LIVE FORUM TROVANO DIRETTAMENTE IL LINK A CUI ACCEDERE

AL TERMINE SI RIMUOVE IL VIDEO CLICCANDO IN ALTO RIMUOVI IL VIDEO

IL VANTAGGIO: NON SI DEVE EFFETTUARE **ALCUNA REGISTRAZIONE** 

#### ß Η Nuovo live stream Nuovo live meetingSalva e rimuovi il viRimuovi il video/lin Mostra materiali Carica materiali Messaggi pregressiTorna all'aula virtua **Nuovo live meeting** Piattaforma utilizzata lit.si Link del meeting Incolla il link che viene restituito nella riunione creata in lit.si oppure Crea nuovo Disclaimer - Aule Virtuali Gruppo Spaggiari Parma S.p.A., Responsabile del trattamento designato dall'Istituto scolastico, precisa che non sono in essere rapporti commerciali e/o collaborazioni con i titolari di servizi esterni presenti all'interno dell'Applicazione (a mero titolo esemplificativo: Google, Youtube, Microsoft, Cisco, Skype, Amazon Annulla Avvia meeting

Live forum

### 6. AULA VIRTUALE LIVE FORUM

SE SI DESIDERA UTILIZZARE LA PIATTAFORMA CHE SI USA NORMALMENTE, SI APRE LA FINESTRA , SI SCEGLIE LA PIATTAFORMA DAL MENU' A TENDINA E SI INCOLLA IL LINK DELLA VIIDEOCONFERENZA - AVVIA MEETING – NELLA FINESTRA FORUM APPARIRÀ IL LINK DELL'INVITO

I DOCENTI ACCEDERANNO SEMPRE DALLA PIATTAFORMA SCELTA MENTRE GLI STUDENTI CLICCHERANNO SULL'INVITO IN AULE VIRTUALI E PARTECIPERANNO ALLA VIDEO CONFERENZA

| Piattaforma utilizzata                                                            | Zoom                                                                           | ~                       |
|-----------------------------------------------------------------------------------|--------------------------------------------------------------------------------|-------------------------|
| Link del meeting                                                                  |                                                                                |                         |
|                                                                                   |                                                                                |                         |
| Disclaimer - Aule Virtuali<br>Grupon Snaoviari Parma S. n.A. Responsabile del tra | itamento designato dall'Istituto scolastico, precisa che non sono in essere ra | upporti rommerciali e/o |

#### 7.AULA VIRTUALE MESSAGGI

IN QUESTA SESSIONE E' POSSIBILE INVIARE MESSAGGI A TUTTI GLI UTENTI DELLA SCUOLA

CLIACCARE SU

SCRIVERE IL MESSAGGIO

| O Cerca tra i messaggi | Cerca |  |
|------------------------|-------|--|
| Nuovo messaggio        |       |  |
| Destinatari            |       |  |
| 🔎 Cerca tra i contatti |       |  |
|                        |       |  |
| 0                      |       |  |
| Oggetto                |       |  |
|                        |       |  |

 $\bigcirc$